## Custom Menu 89

The best way to edit the custom menu is to develop a program that builds the custom menu. You can avoid a lot of typing by using Cut and Paste tricks. From the homescreen, go into the **F6** menu by pressing  $\diamond$  F1 3.

| F1+ F<br>Too1s A19 | 2+ F3+<br>ebraCalc          | F4+  | F5 F1<br>Pr9mi0 Clea | 5 <del>.</del><br>N UP |
|--------------------|-----------------------------|------|----------------------|------------------------|
| 1:C1<br>2:Ne       | ear a <sup>.</sup><br>WProb | -z   |                      | 100                    |
| 3:Re:              | store                       | cust | om def               | ault                   |
|                    |                             |      |                      |                        |
|                    |                             |      |                      |                        |
| Û.                 |                             |      |                      |                        |
| MAIN               | RAD                         | AUTO | FUNC                 | 0/30                   |

By invoking option 3, the commands for the custom menu are sent to the input line. Now, press **ENTER** . This launches the custom menu, but more importantly, this hi-lites the code which you want to *copy*. Your screen should look like the following.

| F1+F2+ F3+<br>Varf(x)So1u | F4     | F5+<br>tSymbol | F6+<br>Internat'1 | F7+<br>T001 |
|---------------------------|--------|----------------|-------------------|-------------|
| 0.065                     |        |                |                   | 8           |
|                           |        |                |                   |             |
| • Custom                  |        | Title          | "Uar"             | : <b>b</b>  |
|                           |        |                |                   | Done        |
| stmOff'                   | " = Ei | ndCust         | tm:Cusi           | tmOn        |
| MAIN                      | RAD    | ) AUTO         | FUNC              | 1/30        |

Press  $\textcircled{\ }$   $\textcircled{\ }$  , the shift key, to *copy*. The contents of the input line are in the calculator's memory ready to be pasted. You want to put this into a new program called **ncust**. Go into the program editor by **APPS 7 3**. Complete the screen as follows.

|                         | NEW                                                                              |   |
|-------------------------|----------------------------------------------------------------------------------|---|
| Tys<br>Fol<br>Var<br>Ei | ve: Program÷<br>Ider: main÷<br>riable: <u>ncust</u><br><u>iter=0K (ESC=CANCI</u> | Ð |
| IN .                    | RAD AUTO FUNC                                                                    |   |

After pressing **ENTER**, you go into the program. Put your cursor on a middle line between **Prgm** and **EndPrgm**. To Paste press **( \$ ) [ESC ]**.

| F1+ F<br>ToolsCon | 2+ F3+F4+ F5<br>troll/0 VarFind. | Mode |  |
|-------------------|----------------------------------|------|--|
| Prgm              | .0                               |      |  |
| EndPr             | °gm                              |      |  |
|                   |                                  |      |  |
| MAIN              | RAD AUTO                         | FUNC |  |

By Pasting, you fill up the program with commands. You can now edit the custom menu to your liking.

The command syntax is simple.

## Title "mymenu": Item "First": Item "Next": ...: Item "Last"

Notice how the menu has been defined in the following screen.

| F1- F<br>ToolsCon | 2+ F3+F4+ F5<br>tro11/0 Var Find. |                       |    |
|-------------------|-----------------------------------|-----------------------|----|
| :ncust<br>:Prgm   | .0                                | 48 - 74               |    |
| Custo             | m:Title "                         | nymenu": I            | te |
| tStr(             | )":Item "                         | grat(":It             | em |
| Item              | "period89                         | ()":Item<br>lrHome:Cu | "s |
| MAIN              | RAD AUTO                          | FUNC                  |    |

To save your changes quit out of the program editor by [2nd] [ESC].

Back in the homescreen, run your new program **ncust()** 

| F1+ F2+<br>mymenuf(x) | F3-<br>So1u | + F4+ F5<br>JellnitSym | • F6+<br>bo1 Interno | 147)<br>177) |
|-----------------------|-------------|------------------------|----------------------|--------------|
| • Custom              | :           | Title                  | "Var"                | : ]⊧<br>Done |
| ncust()<br>MAIN       | RA          | D AUTO                 | FUNC                 | 1/30         |

The following screen gives a possible view of the custom menu.

| F1+ F2+ F3+ F4+ F5+ F<br>mymenu F(x) SolveUnit Symbol Inte | '6+ F7<br>rnat'1 |
|------------------------------------------------------------|------------------|
| 1:getImStr()                                               | Done             |
| 2:getDtStr()                                               | Done             |
| 4:ration()                                                 | Done             |
| 5:nrat(                                                    | 1099             |
| 6:period89()<br>7:solve(                                   | 990              |
| 84ClrHome:CustmOff                                         | Done             |
| ncust()                                                    |                  |
| MAIN RAD AUTO FUNC                                         | 7/30             |

Done in  $T_EX$ .